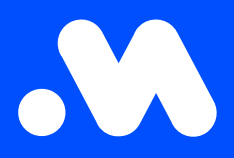

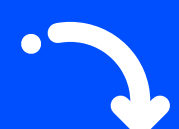

## Changing the **self-selected split billing tariff** to the **CREG tariff**

**User Guide** 

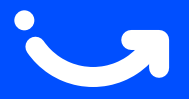

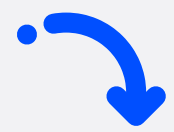

1

Log in to your company account at https://my.mobiflow.be/sp/customer with your email address and password. In the left-hand column, click Charging Points > Split Billing. Apply the filter for employees who have an active split billing contract or whose split billing contract is currently pending.

| Mobiflow          | <                                                               |               |
|-------------------|-----------------------------------------------------------------|---------------|
| Laadpunten ^      |                                                                 |               |
| Status            | Nieuwe uitnodiging                                              |               |
| ▲ Locaties        | Q Zoeken op naam of e-mail                                      | = Filter 🕕    |
| Prijzen           | Werknemer Terugbetalingspolicy Toestelcontracten Laadpas Filter | ×             |
| X Kortingslijsten | CREG Vlaanderen (€ 0 Internal2Charge 00021581 [BE-MBF210        | Wis filter(s) |
| 🔲 White list      | Toont 1 van de 1 Select                                         |               |
| : Activiteit      | Status                                                          |               |
| Rapporten         | Actief     Pending                                              | <b>1</b><br>0 |
| 🕼 Split billing   | Cancelled Expired                                               | 0<br>0        |
|                   | Toepass                                                         | en            |

2 Click on the 'Edit' icon next to the employee's name.

| Split billing                                                                                                    |                      |                   |               |                    |        |          |  |
|----------------------------------------------------------------------------------------------------|----------------------|-------------------|---------------|--------------------|--------|----------|--|
| Overzicht Teru                                                                                                    | ugbetalingspolicy's  |                   |               |                    |        |          |  |
| Beheer je split billing-contracten voor medewerkers. Een split billing-contract laat toe om de thuislaadsessies van een medewerker te vergoeden. Registreer het laadstation om elektriciteits- en abonnementskosten te vergoeden. |                      |                   |               |                    |        |          |  |
| Nieuwe u                                                                                                    | iitnodiging          |                   |               |                    |        |          |  |
| Q Zoeken op n                                                                                                    | naam of e-mail       |                   |               |                    | -      | Filter 1 |  |
| Werknemer                                                                                                    | Terugbetalingspolicy | Toestelcontracten | Laadpas       | Split billing code | Status |          |  |
|                                                                                                    | CREG Vlaanderen (€ 0 |                   | 00021 [BE-MBF | 210 J5R5RF4        | Actief |          |  |
| Toont <b>1</b> van de 1                                                                                                    |                      |                   |               |                    |        |          |  |

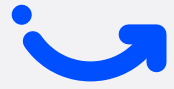

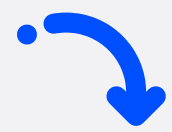

3

Select the desired **reimbursement policy** at the bottom of the page.

| BETAALINFORMATIE                          |  |  |  |  |
|-------------------------------------------|--|--|--|--|
|                                           |  |  |  |  |
| Naam werknemer                            |  |  |  |  |
|                                           |  |  |  |  |
| Terugbetalingspolicy*                     |  |  |  |  |
| CREG Vlaanderen (€ 0.3083 / kWh)          |  |  |  |  |
|                                           |  |  |  |  |
| TERUGBETALINGSPOLICY'S PLATFORM           |  |  |  |  |
| CREG Vlaanderen (€ 0.3083 / kWh)          |  |  |  |  |
| CREG Wallonie (€ 0.3745 / kWh)            |  |  |  |  |
| CREG Brussel / Bruxelles (€ 0.3475 / kWh) |  |  |  |  |
| CREG België/Belgique (€ 0.3511 / kWh)     |  |  |  |  |
|                                           |  |  |  |  |

4 Save your changes.

| BETAALINFORMATIE                 |  |  |
|----------------------------------|--|--|
| Naam werknemer                   |  |  |
|                                  |  |  |
| Terugbetalingspolicy*            |  |  |
| CREG Vlaanderen (€ 0.3083 / kWh) |  |  |
| TOESTELCONTRACTEN                |  |  |
|                                  |  |  |
| Opslaan Annuleer contract        |  |  |
|                                  |  |  |

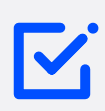

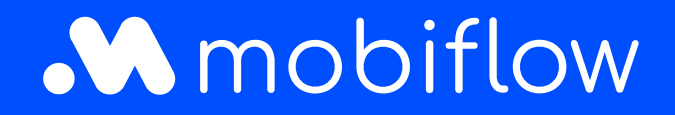

Sassevaartstraat 46/box 201 9000 Ghent, Belgium +32 (0)9 296 45 40 info@mobiflow.be www.mobiflow.be